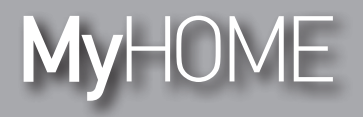

Руководство по установке

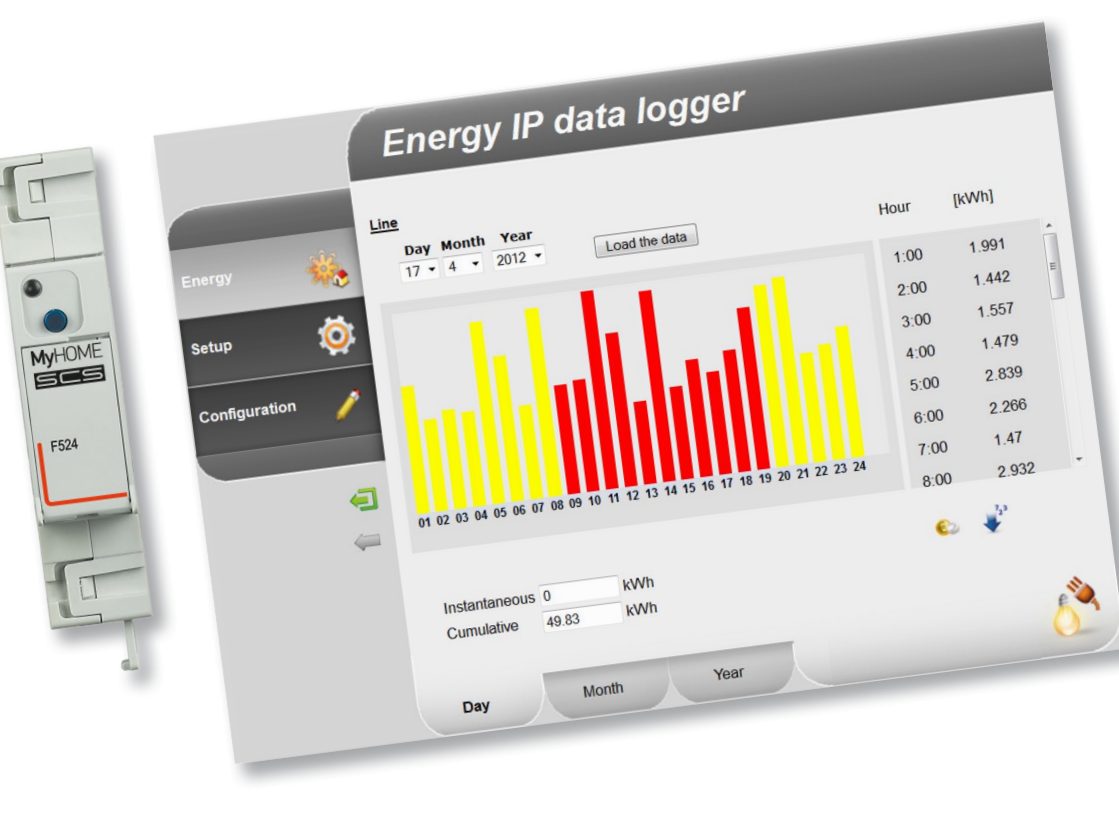

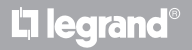

www.legrand.com

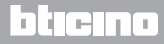

Руководство по установке

# MyHOME

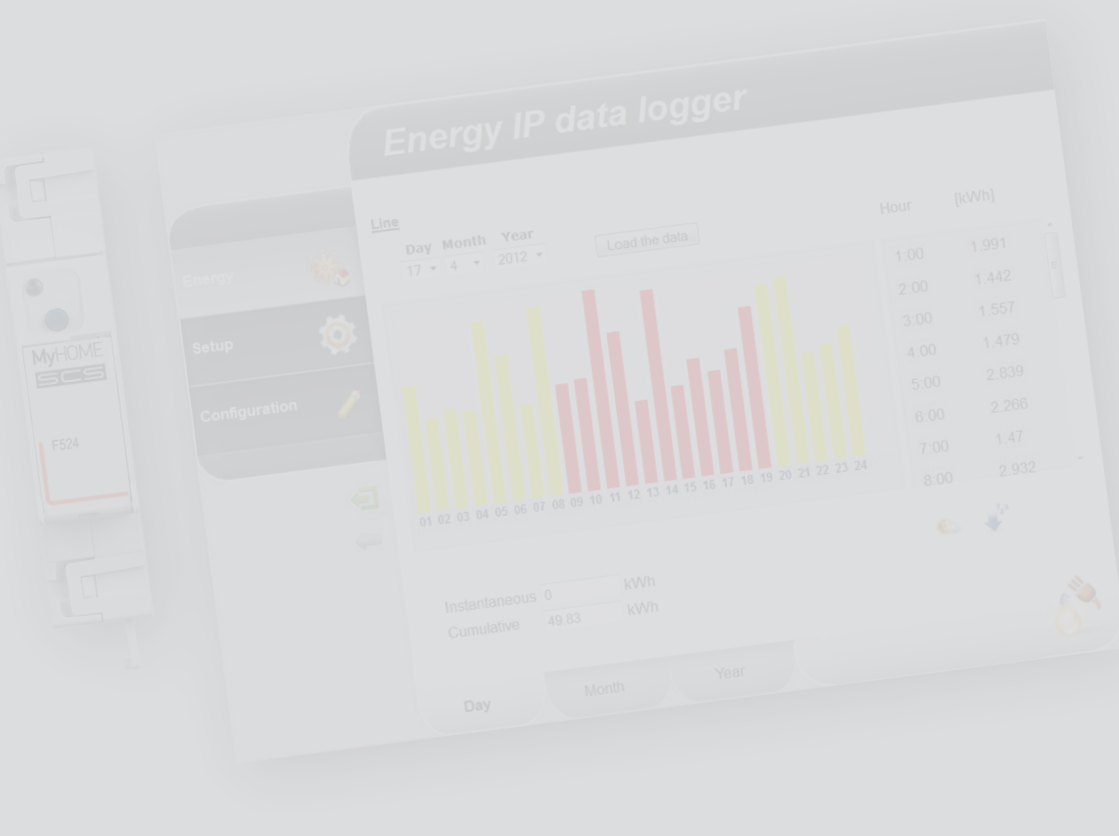

La legrand®

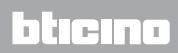

### Оглавление

| 1 <u>Описа</u>  | ние                                                              | 4  |
|-----------------|------------------------------------------------------------------|----|
| 1.1             | Предупреждения и рекомендации                                    | 4  |
| 1.2             | Основные функции                                                 | 4  |
| 1.3             | Перечень                                                         | 5  |
| 2 <u>Подк</u> л | ючение                                                           | 6  |
| 2.1             | Схемы подключения                                                | 6  |
| 3 <u>Конф</u> і | лгурация                                                         | 7  |
| 3.1             | Порядок выполнения для операционной системы Windows 2000 или ХР  | 7  |
| 3.2             | Порядок выполнения для операционной системы Windows Vista или 7. | 16 |
| 3.3             | Процедура для планшетных компьютеров и смартфонов                | 22 |
| 3.4             | Устранение проблем                                               | 22 |
| 4 <u>Прило</u>  | жение                                                            | 23 |
| 4.1             | Технические характеристики                                       | 23 |

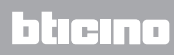

Руководство по установке

### 1.1 Предупреждения и рекомендации

Перед началом установки необходимо внимательно изучить настоящее руководство. Халатность, эксплуатация не по назначению, вскрытие неуполномоченным персоналом вызывает автоматическую отмену гарантии.

### 1.2 Основные функции

Устройство SCS запоминает значения потребления различных энергетических линий. Линии могут быть электрическими (при подключении приборов для измерения электроэнергии F520 или блока управления нагрузкой F521) или другого типа (при подключении интерфейсов импульсных счетчиков 3522). Общее количество управляемых линий не может быть выше 10.

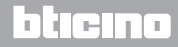

# **Energy Data Logger**

Руководство по установке

### 1.3 Перечень

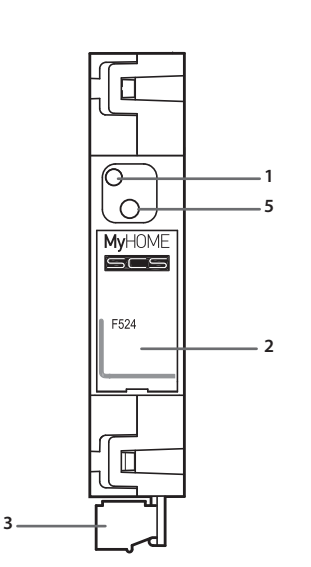

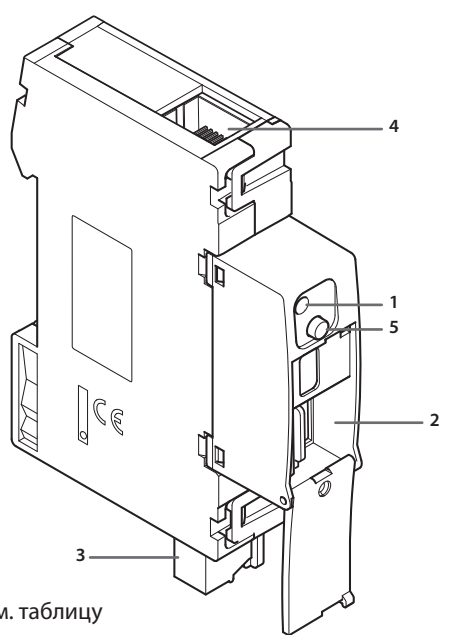

- 1 Светодиод интерфейса пользователя: см. таблицу
- 2 Гнездо для карты памяти microSD (опция)
- 3 Подключение к шине SCS
- 4 Подключение Ethernet
- 5 Клавиша сброса:
  - нажимать 10 секунд для пуска Energy Data Logger;
  - нажимать 20 секунд для пуска Energy Data Logger и настройки динамического выбора IP-адреса.

### Таблица светодиодов интерфейса пользователя

| Красный светодиод медленное и<br>непрерывное мигание:        | отсутствует сеть устройства;<br>ожидание присвоения адреса.                                                          |  |  |
|--------------------------------------------------------------|----------------------------------------------------------------------------------------------------|--|--|
| Зеленый светодиод<br>медленное и непрерывное мигание:        | ожидание конфигурирования устройства.                                                                                |  |  |
| Зеленый светодиод<br>flashing быстрое и непрерывное мигание: | не отконфигурирован график устройства.                                                                               |  |  |
| Зеленый светодиод<br>медленное и прерывистое мигание:        | устройство работает и отконфигурировано.                                                                             |  |  |
| Красно-зеленый светодиод<br>быстрое мигание:                 | ошибки конфигурации IP или microSD. Вы- пол-<br>нить сброс, проверить конфигурацию и модель<br>карты памяти microSD. |  |  |

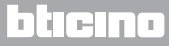

Руководство по установке

### 2.1 Схемы подключения

L7 legrand

Для приведения устройства в действие необходимо подключить его согласно приведенным ниже схемам.

# Схема с прямым или перекрестным кабелем

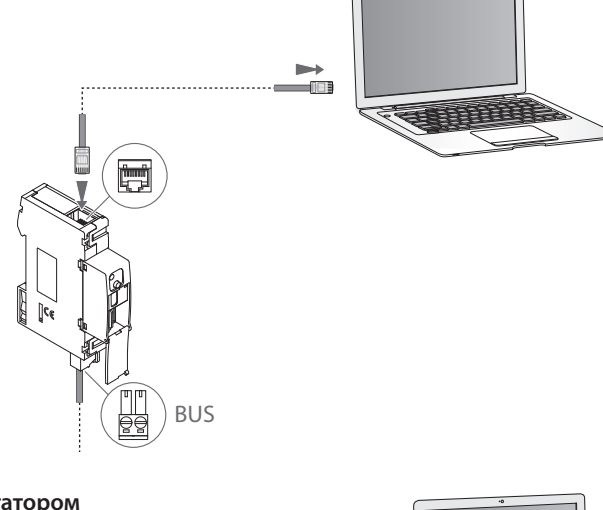

# Схема с коммутатором

Убедиться в настройке на собственном ПК автоматического по-лучения IP-адреса, в параметрах сети; затем выбрать устройство Energy Data Logger в сетевых ресурсах.

# 3 Конфигурация

**Mv**HOME

Руководство по установке

### 3.1 Порядок выполнения для операционной системы Windows 2000 или ХР

Если подключение выполнено правильно, устройство будет отображаться в сетевом окружении под именем "Energy Data Logger".

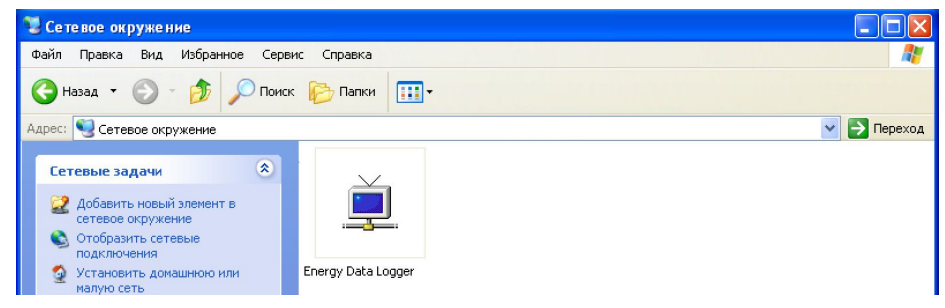

7

После двойного щелчка по значку откроется WEB-страница конфигурации.

|                                         | $\checkmark$                                              |                  |
|-----------------------------------------|-----------------------------------------------------------|------------------|
| Firefox *                               | + <sup>2</sup>                                            |                  |
| 192.168.1.152/index.html?P4=&P17=&P20=& | UP21=8dP1=8dP3=8dP3=8dCLK_BUTT=01                         | ☆ ♥ C 🛃 - Google |
|                                         | Energy IP data logger                                     |                  |
| Energy 👯<br>Setup 🔯<br>Configuration 🦯  | Access only granted to authorised users<br>Enter password |                  |
| ÷                                       |                                                           |                  |
|                                         | Copyright® BTicino®/Legrand®                              |                  |

Существует два способа доступа к Web-страницам: в качестве пользователя и администратора. Администратор, кроме навигации на страницах, доступных и для пользователя, может входить в приложение "Конфигурация" и задавать некоторые параметры Data Logger. Если вам не были предоставлены пароли доступа, обратитесь к специалисту по установке. Для получения информации о навигации по WEBстраницам обращаться к руководству по эксплуатации.

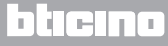

Руководство по установке

Если устройство не будет автоматически распознано ПК, следуйте приведенным ниже инструкциям. Для доступа к странице конфигурации и отображения IP-адреса устройства необходимо задать следующие параметры:

### Из меню Пуск / Панель управления

1 - Нажмите "Брандмауэр Windows".

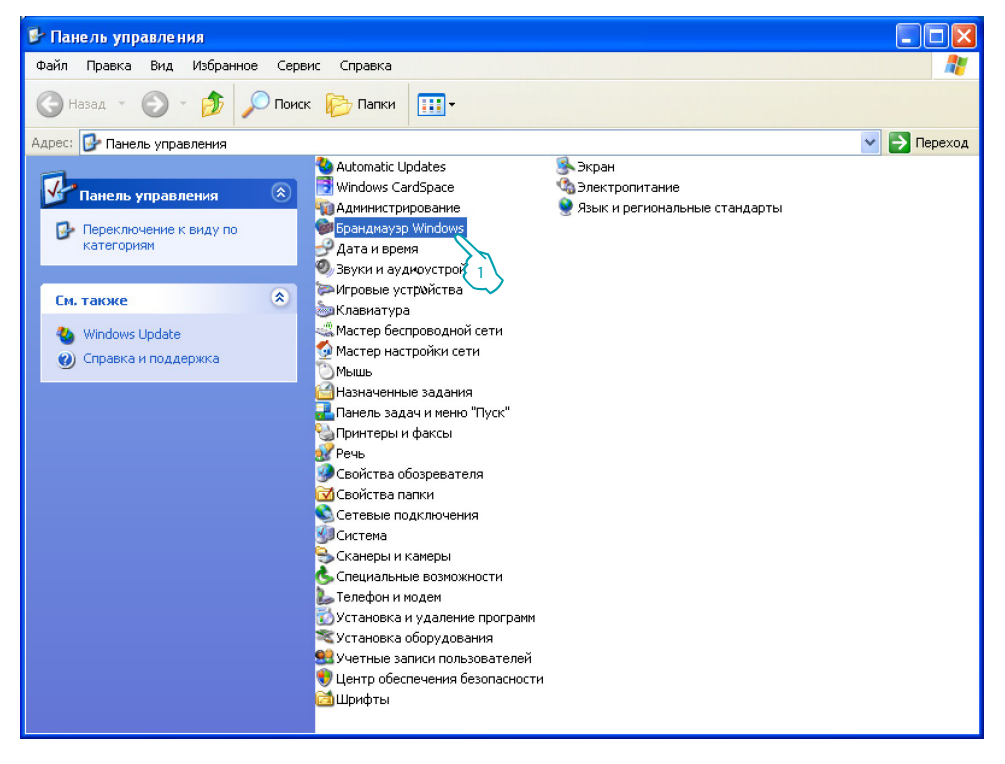

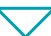

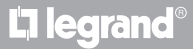

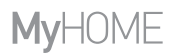

Руководство по установке

| 🐱 Брандмауэр Windows 🛛 🔀                                                                                                    |
|----------------------------------------------------------------------------------------------------|
| Общие Исключения Дополнительно<br>Бранамауар Window, кирует входящие сетевые подключения, исключая<br>программы и служос 2 ранные нике. Добавление исключений улучшает<br>работу некоторых программ, но повышает риск безопасности.                                                                                                    |
| Программы и службы:                                                                                                    |
| Има       ☐ File and Printer Sharing       ☑ Remote Assistance       ☐ Remote Desktop                                                                                                    |
| Contraction of the second second seco |
|                                                                                                    |
| Добавить программу Добавить порт Изменить Удалить                                                                                                    |
| 🗹 Отображать уведомление, когда брандмауэр блокирует программу                                                                                                    |
| Опасности разрешения исключений                                                                                                    |
| ОК Отмена                                                                                                    |

쮇 Игровые устройства \$ См. также 💩 Клавиатура 🎇 Мастер беспроводной сети Windows Update 💁 Мастер настройки сети О Справка и поддержка 🔵 Мышы 🐴 Назначенные задания 🔜 Панель задач и меню "Пуск" 실 Принтеры и факсы 📝 Речы 🧿 Свойства обозревателя 🗹 Свойства папки 🔕 Сетевые подключения Система 🎭 Сканеры и камеры 🗞 Специальные возможности Ъ Телефон и модем 👩 Установка и удалени 💐 Установка оборудован 😫 Учетные записи польз(Δ лей 💔 Центр обеспечения безопасности 🛓 Шрифты

- 2 Выберите меню "Исключения".
- 3 Подключите "UPnP Framework".

Из меню Пуск / Панель управления

4 - Нажмите "Установка и удаление программ".

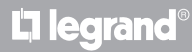

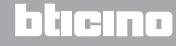

Руководство по установке

### 3 Конфигурация

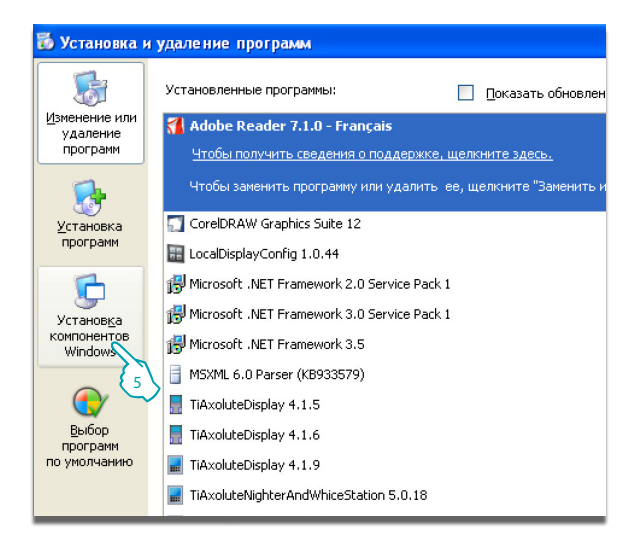

5 - Нажмите "Установка компонентов Windows".

 $\bigtriangledown$ 

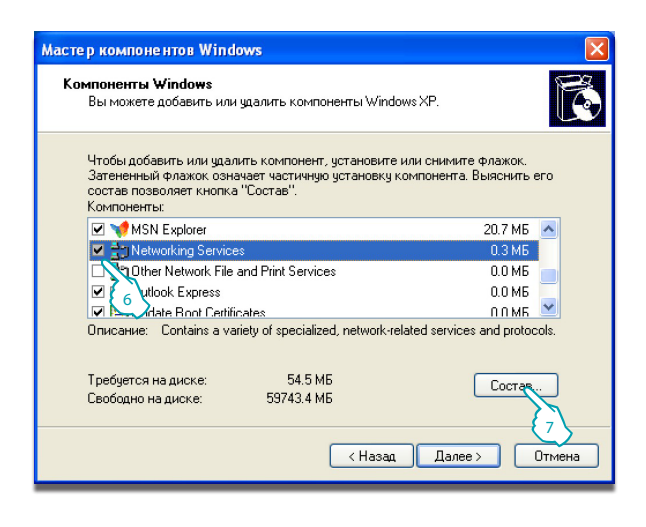

- 6 Подключите "Networking Services".
- 7 Нажмите "Состав".

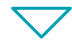

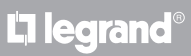

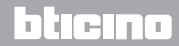

Руководство по установке

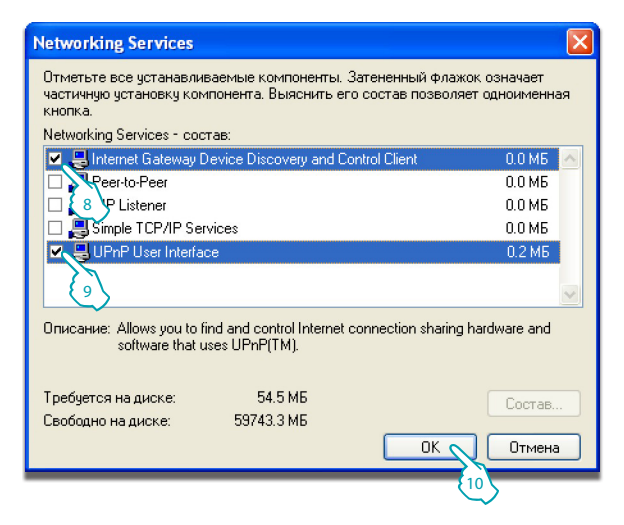

- 8 Подключите "Internet Gateway Device Discovery and Control Client".
- 9 Подключите "**UPnP User** Interface".
- 10 Нажмите.

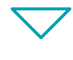

| Мастер компонентов Windows                                                                                                    | X                                     |
|----------------------------------------------------------------------------------------------------|---------------------------------------|
| <b>Компоненты Windows</b><br>Вы можете добавить или удалить компоненты Windows XF                                                                                  | . 🚺                                   |
| Чтобы добавить или удалить компонент, установите или с<br>Затененный флажок означает частичную установку компо<br>состав позволяет кнопка "Состав".<br>Компоненты: | нимите флажок.<br>нента. Выяснить его |
| 🗹 💖 MSN Explorer                                                                                                    | 20.7 M5 🔥                             |
| Networking Services                                                                                                    | 0.3 ME                                |
| 🔲 🚉 Other Network File and Print Services                                                                                                    | 0.0 MB                                |
| 🗹 鍵 Outlook Express                                                                                                    | 0.0 M6                                |
| Indate Boot Certificates                                                                                                    | ппмб 💟                                |
| Описание: Contains a variety of specialized, network-related :<br>Требуется на диске: 54.5 МБ<br>Свободно на диске: 53743.0 МБ                                     | services and protocols.               |
| К Назад                                                                                                    | Далее > Отмена                        |
|                                                                                                    |                                       |

11 - Нажмите.

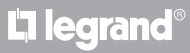

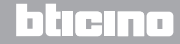

Руководство по установке

### 3 Конфигурация

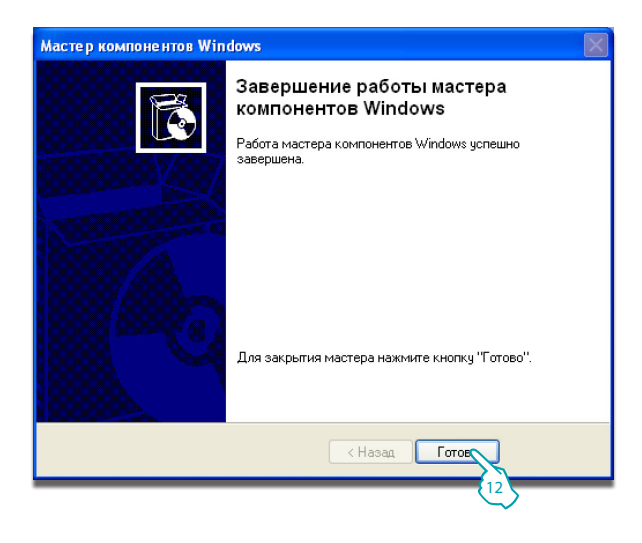

12 - Нажмите "Готово".

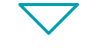

### Из меню Пуск / Панель управления

### 13 - Нажмите "Администрирование".

L7 legrand

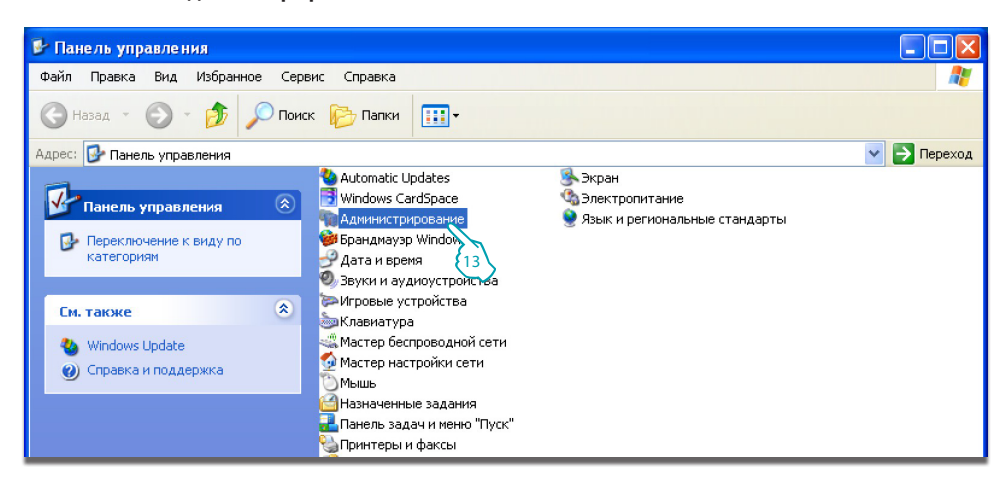

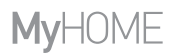

Руководство по установке

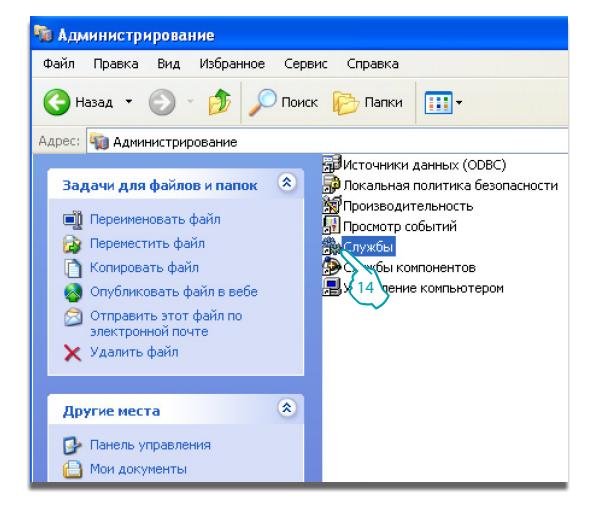

**L**legrand<sup>®</sup>

14 - Нажмите "Службы".

15 – Задайте в службе "Universal Plug and Play Device Host" автоматический запуск.

| Services           |                                         |                                                                      |                |          |           |               |          |
|--------------------|-----------------------------------------|----------------------------------------------------------------------|----------------|----------|-----------|---------------|----------|
| Консоль Действие   | Вид Справка                             |                                                                      |                |          |           |               |          |
| ← → 📧 🖆 🔮          | ] 👪 😫 🕨 🗉 🗉 🖦                           |                                                                      |                |          |           |               |          |
| 🍓 Службы (локальны | 🌤 Службы (локальные)                    |                                                                      |                |          |           |               |          |
|                    | Universal Plug and Play Device Host     | Иня А                                                                | Описание       | Состоя   | Тип запу  | Вход от имени | <b>^</b> |
|                    |                                         | System Restore Service                                               | Performs syst  | Работает | Авто      | Локальная сис |          |
|                    | Запустить службу                        | Task Scheduler                                                       | Enables a use  | Работает | Авто      | Локальная сис |          |
|                    |                                         | TCP/IP NetBIOS Helper                                                | Enables supp   | Работает | Авто      | Локальная сл  |          |
|                    | Описание:                               | Telephony                                                            | Provides Tele  | Работает | Вручную   | Локальная сис |          |
|                    | Provides support to host Universal Plug | Renet Contract                                                       | Enables a rem  |          | Отключено | Локальная сис |          |
|                    | and Play devices.                       | Reminal Services                                                     | Allows multipl | Работает | Вручную   | Локальная сис |          |
|                    |                                         | Themes                                                               | Provides user  | Работает | Авто      | Локальная сис |          |
|                    |                                         | Uninterruptible Power Supply                                         | Manages an u   |          | Вручную   | Локальная сл  |          |
|                    |                                         | universal Plug and Play Device Host                                  | Provides supp  |          | Вручную   | Локальная сл  |          |
|                    |                                         | Wirtual Machine Additions Services Application                       | Fornisce supp  | Работает | Авто      | Покальная сис | -        |
|                    |                                         | Wirtual Machine Additions Shared Folder Service                      | Provides supp  | Работает | Авто {    | с кальная сис |          |
|                    |                                         | Wolume Shadow Copy                                                   | Manages and    |          | Вручную   | альная сис    | 1        |
|                    |                                         | WebClient                                                            | Enables Wind   | Работает | Авто      | Локальная сл  | _        |
|                    |                                         | Windows Audio                                                        | Manages audi   | Работает | Авто      | Локальная сис |          |
|                    |                                         | Windows CardSpace                                                    | Securely ena   |          | Вручную   | Локальная сис |          |
| 1                  | × ( × /                                 | Barried and Planner Press of Constant Constant (Constant (Constant)) | P              | n.6      | A         |               |          |
|                    | \ Расширенный \ Стандартный /           |                                                                      |                |          |           |               |          |
|                    |                                         |                                                                      |                |          |           |               |          |

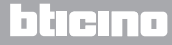

Руководство по установке

| Universal Plug an | ıd Play Device Host (Локальный комп ? 🔀                                          |
|-------------------|----------------------------------------------------------------------------------|
| Общие Вход в си   | стему Восстановление Зависимости                                                 |
| Имя службы:       | upnphost                                                                         |
| Выводимое имя:    | Universal Plug and Play Device Host                                              |
| Описание:         | Provides support to host Universal Plug and Play devices.                        |
| Исполняемый фа    | йл:                                                                              |
| C:\WINDOWS\sys    | stem32\svchost.exe -k LocalService                                               |
| Тип запуска:      | Вручную                                                                          |
| Состояние:        | Остановлена<br>Стоп Пауза Продолжить<br>Саметры записка, применяемые при записке |
| службы из это     | Janora.                                                                          |
| Параметры запус   | ska:                                                                             |
|                   |                                                                                  |
|                   | ОК Отмена Применить                                                              |
|                   | -                                                                                |

 $\bigtriangledown$ 

L7 legrand®

- 16 Нажмите "**Пуск**".
- 17 Нажмите.

18 – Задайте в службе "SSDP Descovery Service" автоматический запуск.

| 🎭 Services         |                                                     |                                                 |                |          |           |               |      |
|--------------------|-----------------------------------------------------|-------------------------------------------------|----------------|----------|-----------|---------------|------|
| Консоль Действие   | Вид Справка                                         |                                                 |                |          |           |               |      |
| ← → 🔳 🗳 🖸          | ) 🖪   😫   🕨 🔳 💷 🖦                                   |                                                 |                |          |           |               |      |
| 🆓 Службы (локальны | 🐞 Службы (локальные)                                |                                                 |                |          |           |               |      |
|                    | 1 5000 - 640 - 660 - 70<br>-                        | C                                               |                |          |           |               |      |
|                    | SSDP Discovery Service                              | Иня 🛆                                           | Описание       | Состоя   | Тип запу  | Вход от имени | ^    |
|                    | -                                                   | Shell Hardware Detection                        | Provides notif | Работает | Авто      | Локальная сис |      |
|                    | Остановить службу                                   | Smart Card                                      | Manages acc    |          | Вручную   | Локальная сл  |      |
|                    | Перезапустить служоу                                | SSDP Discovery Service                          | Enables disco  | Работает | Вручную   | Локальная сл  |      |
|                    |                                                     | System Event Notification                       | Tracks syste   | Работает | Авто      | Локальная сис |      |
|                    | Onucative:<br>Enables discovery of LIDED devices on | System Restore Service                          | Performs syst  | Работает | Авто {    | кальная сис   |      |
|                    | your home network.                                  | 😳 Task Scheduler                                | Enables a use  | Работает | Авто      | альная сис    |      |
|                    |                                                     | TCP/IP NetBIOS Helper                           | Enables supp   | Работает | Авто      | Локальная сл  |      |
|                    |                                                     | Telephony Telephony                             | Provides Tele  | Работает | Вручную   | Локальная сис |      |
|                    |                                                     | 🖏 Telnet                                        | Enables a rem  |          | Отключено | Локальная сис |      |
|                    |                                                     | Cerminal Services                               | Allows multipl | Работает | Вручную   | Локальная сис | 1.00 |
|                    |                                                     | 🖏 Themes                                        | Provides user  | Работает | Авто      | Локальная сис | =    |
|                    |                                                     | Wuninterruptible Power Supply                   | Manages an u   |          | Вручную   | Локальная сл  |      |
|                    |                                                     | Wuniversal Plug and Play Device Host            | Provides supp  |          | Вручную   | Локальная сл  |      |
|                    |                                                     | Wirtual Machine Additions Services Application  | Fornisce supp  | Работает | Авто      | Локальная сис |      |
|                    |                                                     | Wirtual Machine Additions Shared Folder Service | Provides supp  | Работает | Авто      | Локальная сис | ~    |
| 2                  |                                                     | @Building chaiden can                           |                |          | n=        |               |      |
|                    | Стандартный / Стандартный /                         |                                                 |                |          |           |               | _    |
|                    |                                                     |                                                 |                |          |           |               |      |

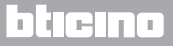

# **Energy Data Logger**

Руководство по установке

| SSDP Discovery S                      | ervice (Локальный компьютер) - сво ? 🔀                  |  |  |  |  |  |
|---------------------------------------|---------------------------------------------------------|--|--|--|--|--|
| Общие Вход в си                       | истему Восстановление Зависимости                       |  |  |  |  |  |
| Имя службы:                           | SSDPSRV                                                 |  |  |  |  |  |
| Выводимое имя: SSDP Discovery Service |                                                         |  |  |  |  |  |
| Описание:                             | Enables discovery of UPnP devices on your home network. |  |  |  |  |  |
| Исполняемый фа                        | лйл:                                                    |  |  |  |  |  |
| C:\WINDOWS\sy                         | stem32\svchost.exe -k LocalService                      |  |  |  |  |  |
| Тип запуска:                          | Вручную                                                 |  |  |  |  |  |
|                                       |                                                         |  |  |  |  |  |
| Состояние:                            | Остановлена                                             |  |  |  |  |  |
| Пуск                                  | Стоп Пауза Продолжить                                   |  |  |  |  |  |
| Можно указат<br>службы из это         | раметры запуска, применяемые при запуске<br>алога.      |  |  |  |  |  |
| Параметры запу                        | ска:                                                    |  |  |  |  |  |
|                                       |                                                         |  |  |  |  |  |
|                                       | ОК Отмена Применить                                     |  |  |  |  |  |
|                                       | 20                                                      |  |  |  |  |  |

- 19 Нажмите "**Пуск**".
- 20 Нажмите.

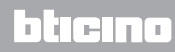

Руководство по установке

### 3.2 Порядок выполнения для операционной системы Windows Vista или 7.

Если подключение выполнено правильно, устройство будет отображаться в сетевом окружении под именем "Energy Data Logger".

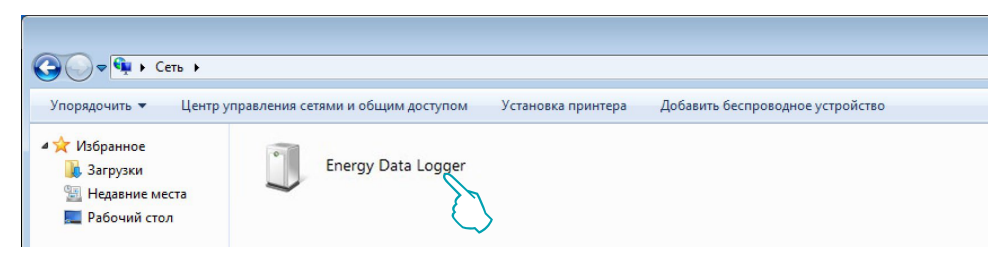

После двойного щелчка по значку откроется WEB-страница конфигурации.

|         |                                        |                                  | •                                               |              |
|---------|----------------------------------------|----------------------------------|-------------------------------------------------|--------------|
| Firefox |                                        | +                                |                                                 |              |
| ٠ ا     | 192.168.1.152/index.html?P4=&P17=&P20= | &P21=&JP1=&JP2=&JP3=&CLK_BUTT=01 |                                                 | ☆ マ C Scogle |
|         |                                        | Enormy IP do                     | ta laggar                                       |              |
|         |                                        | Energy iP da                     | la logger                                       |              |
|         | Energy 🔆<br>Setup 🔯<br>Configuration 🥕 | Acco<br>Enter                    | ss only granted to authorised users<br>password |              |
|         |                                        | Сору                             | right© BTicino®/Legrand®                        |              |
|         |                                        |                                  |                                                 |              |

Существует два способа доступа к Web-страницам: в качестве пользователя и администратора. Администратор, кроме навигации на страницах, доступных и для пользователя, может входить в приложение "Конфигурация" и задавать некоторые параметры Data Logger. Если вам не были предоставлены пароли доступа, обратитесь к специалисту по установке. Для получения информации о навигации по WEBстраницам обращаться к руководству по эксплуатации.

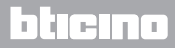

### **Energy Data Logger**

Руководство по установке

Если устройство не будет автоматически распознано ПК, следуйте приведенным ниже инструкциям. Для доступа к странице конфигурации и отображения IP-адреса устройства необходимо задать следующие параметры:

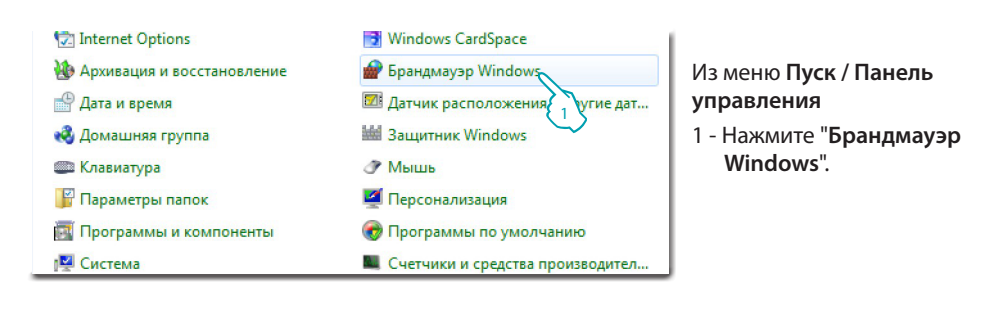

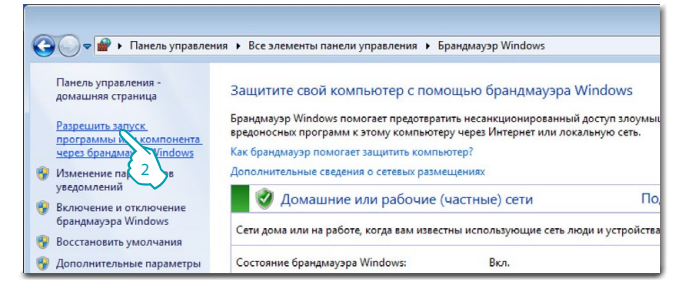

2 - Нажмите "Разрешить запуск программы или компонента через брандмауэр Windows".

| Название                              | Домашняя или рабочая (частная) | Публичные |
|---------------------------------------|--------------------------------|-----------|
| Инфраструктура одноранговых подклю    |                                |           |
| 🗌 Координатор распределенных транзакц |                                |           |
| 🗆 Ловушка SNMP                        |                                |           |
| 🗌 Маршрутизация и удаленный доступ    |                                |           |
| 🗌 Медиаприставка Media Center         |                                |           |
| 🗹 Обнаружение сети                    |                                | E.        |
| 🗹 Общий доступ к файлам и принтерам   |                                |           |
| 🗹 Основы сетей                        |                                | $\square$ |
| 🗌 Подключение к сетевому проектору    |                                |           |
| 🗌 Проигрыватель Windows Media         |                                |           |
| Cлужба iSCSI                          |                                |           |

3 - Подключите "Обнаружение сети".

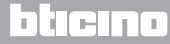

**La legrand**<sup>®</sup>

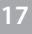

Руководство по установке

L7 legrand

### 3 Конфигурация

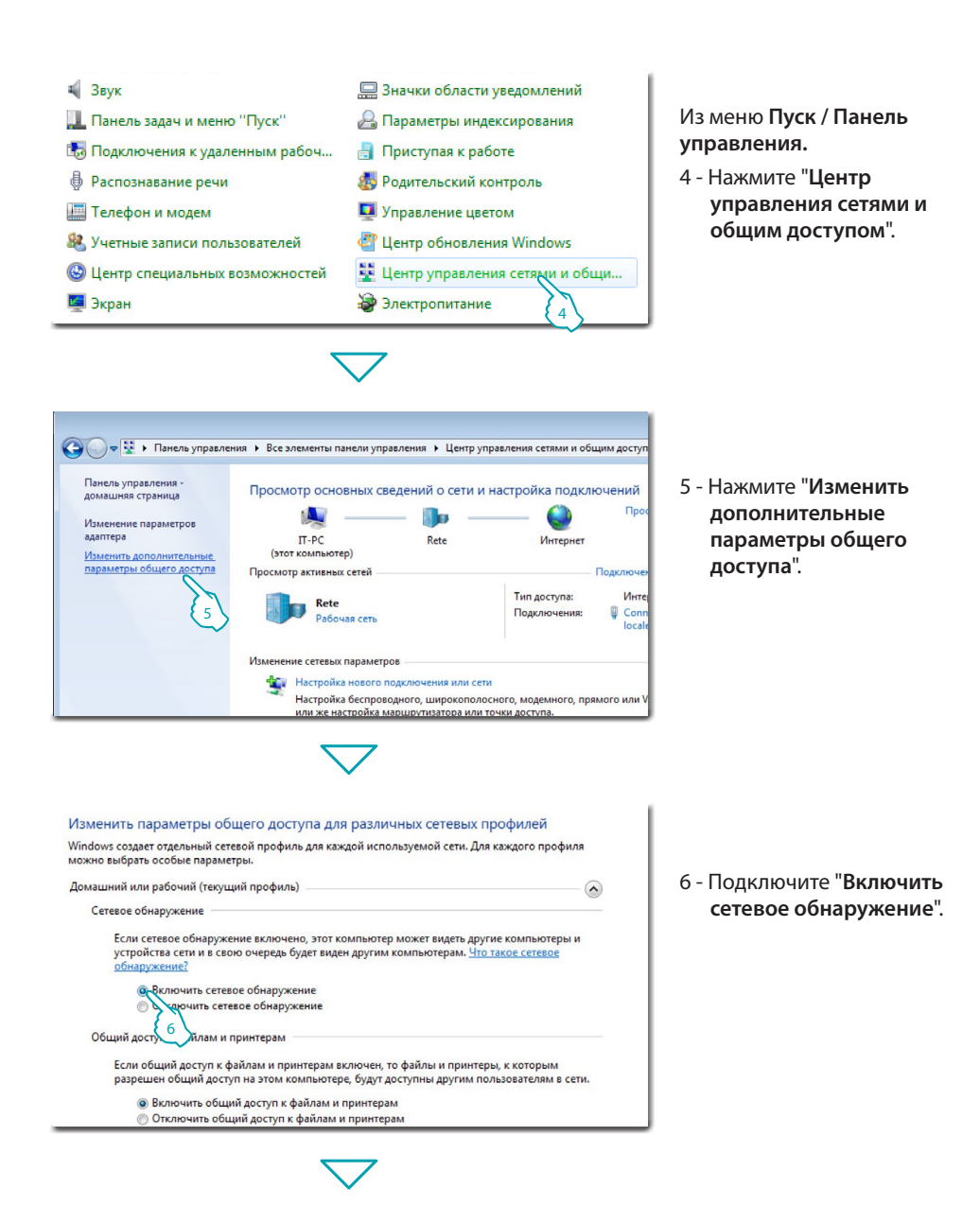

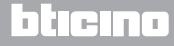

### **Energy Data Logger**

Руководство по установке

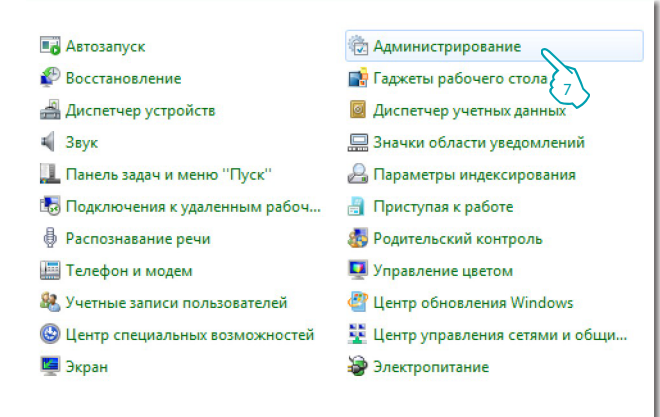

Из меню Пуск / Панель управления.

7 - Нажмите "Администрирование".

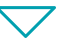

| Імя                                | Дата изменения   | Тип   | Разм |
|------------------------------------|------------------|-------|------|
| 🐻 Windows PowerShell Modules       | 14.07.2009 6:52  | Ярлык |      |
| 🖗 Брандмауэр Windows в режиме повы | 14.07.2009 6:41  | Ярлык |      |
| 🐁 Инициатор iSCSI                  | 14.07.2009 6:41  | Ярлык |      |
| 🖥 Источники данных (ODBC)          | 14.07.2009 6:41  | Ярлык |      |
| 🖟 Конфигурация системы             | 14.07.2009 6:41  | Ярлык |      |
| Алокальная политика безопасности   | 19.10.2011 11:50 | Ярлык |      |
| 🕑 Планировщик заданий              | 14.07.2009 6:42  | Ярлык |      |
| 指 Просмотр событий                 | 14.07.2009 6:42  | Ярлык |      |
| 🖗 Системный монитор                | 14.07.2009 6:41  | Ярлык |      |
| 🖗 Службы компонентов               | 14.07.2009 6:46  | Ярлык |      |
| Службы                             | 14.07.2009 6:41  | Ярлык |      |
| 🖟 Средство продоки памяти Windows  | 14.07.2009 6:41  | Ярлык |      |
| Управление 8 >ютером               | 14.07.2009 6:41  | Ярлык |      |
| 🕫 Управление печатью               | 19.10.2011 11:50 | Ярлык |      |

8 - Нажмите "Службы".

**L**legrand<sup>®</sup>

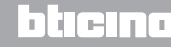

Руководство по установке

9 – Задайте для службы "UPnP Device Host" автоматический запуск и убедитесь в его подключении.

| 🛇 Службы (локальные)                                                                                                    |                                                                                              |                                                              |                      |                                           |
|----------------------------------------------------------------------------------------------------|----------------------------------------------------------------------------------------------|--------------------------------------------------------------|----------------------|-------------------------------------------|
| UPnP Device Host                                                                                                    | Имя                                                                                          | Описание                                                     | Состоя               | Тип запуска                               |
| Остановить службу<br>Перезапустить службу                                                                                                    | 🕼 BranchCache<br>🕼 Découverte SSDP<br>🖓 DHCP-клиент                                          | Эта служба кэшир<br>Обнаруживает сет<br>Регистрирует и об    | Работает<br>Работает | Вручную<br>Автоматически<br>Автоматически |
| Описание:<br>Позволяет размещать устройства<br>UPnP на этом компьютере. Если эта<br>служба остановлена, все UPnP-<br>устройства прекратат работу, и<br>добавить дополнительные<br>устройства будет невозможно. Если<br>данная служба отключена, все явно<br>зависящие от нее службы<br>запустить не удастся. | © DNS-клиент<br>QUPnP Device Host                                                            | Служба DNS-клие<br>Позволяет разме                           | Работает<br>Работает | Автоматически<br>Автоматичски             |
|                                                                                                    | Microsoft .NET Framework NGEN v2.0.50727_X86<br>Microsoft .NET Framework NGEN v4.0.30319_X86 | Координирует тра<br>Microsoft .NET Fra<br>Microsoft .NET Fra |                      | Вручную<br>Отключена<br>Автоматически     |
|                                                                                                    | Parental Controls Plug-and-Play                                                              | Эта служба являет<br>Позволяет компь                         | Работает             | Вручную<br>Автоматически                  |
|                                                                                                    | Quality Windows Audio Video Experience<br>Superfetch                                         | Quality Windows A<br>Поддерживает и у                        | Работает             | Вручную<br>Автоматически                  |
|                                                                                                    | VirtualBox Guest Additions Service                                                           | Manages VM runti                                             | Работает             | Автоматически                             |

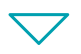

| ойства                                                                                      | UPnP De    | vice H                                                                                                    | ost(Локальный ко     | омпьютер) 🗾              |  |
|---------------------------------------------------------------------------------------------|------------|----------------------------------------------------------------------------------------------------|----------------------|--------------------------|--|
| Общие                                                                                       | Вход в си  | в систему Восстановление Зависимости                                                                                                    |                      |                          |  |
| Имя службы: upnphost                                                                        |            |                                                                                                    |                      |                          |  |
| Отобра<br>имя:                                                                              | жаемое     | UPnP Device Host                                                                                                    |                      |                          |  |
| Описан                                                                                      | ие:        | Позволяет размещать устройства UPnP на<br>этом компьютере. Если эта служба<br>остановлена, все UPnP-устройства прекратят<br>работу, и добавить дополнительные устройства |                      |                          |  |
| Исполн                                                                                      | яемый фа   | айл:                                                                                                    |                      |                          |  |
| C:\Win                                                                                      | dows\syste | m32\sv                                                                                                    | chost.exe -k LocalSe | erviceAndNoImpersonation |  |
| Тип за                                                                                      | пуска:     | Автоматически                                                                                                    |                      |                          |  |
| Помощь при настройке параметров запуска.                                                    |            |                                                                                                    |                      |                          |  |
| Состояние: Остановлена                                                                      |            |                                                                                                    |                      |                          |  |
| Запусти Остановить Приостановить Продолжить                                                 |            |                                                                                                    |                      |                          |  |
| Можно указа 10 уаметры запуска, применяемые при запуске<br>службы из этого малогового окна. |            |                                                                                                    |                      |                          |  |
| Параметры запуска:                                                                          |            |                                                                                                    |                      |                          |  |
|                                                                                             |            |                                                                                                    |                      |                          |  |
| ОК Отмена Применить                                                                         |            |                                                                                                    |                      |                          |  |
|                                                                                             |            |                                                                                                    |                      |                          |  |

10 - Нажмите "Пуск".

bticino

11 - Нажмите.

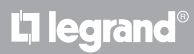

Руководство по установке

# 12 – Задайте для службы "SSDP Descovery" автоматический запуск и убедитесь в его подключении.

| 🛇 Службы (локальные)                                                                                                    |                                                                                                    |                                          |                      |                                |                  |
|----------------------------------------------------------------------------------------------------|----------------------------------------------------------------------------------------------------|------------------------------------------|----------------------|--------------------------------|------------------|
| SSDP Discovery                                                                                                    | Имя                                                                                                    | Описание                                 | Состоя               | Тип запуска                    | Вход от          |
| <u>Остановить</u> службу<br><u>Перезапустить</u> службу                                                                                                    | G BranchCache                                                                                                    | Эта служба кэшир                         | 0.4                  | Вручную                        | Сетева           |
|                                                                                                    | аларания и предоктальной и предоктальной и предоктал<br>Предоктальной и предоктальной и предоктальной и предоктальной и предоктальной и предоктальной и предоктальной и | Обнаруживает сет<br>Регистрирует и об    | Работает<br>Работает | Автоматически                  | Локаль<br>Локаль |
| Описание:<br>Обнаруживает сетевые устройства<br>и службы, использующие<br>протокол обнаружения SSDP, такие<br>как устройства UPnP, Также<br>объявляет устройства и службы<br>SSDP, работающие на локальном<br>компьютере. Если эта служба<br>остановслена, обнаружение<br>устройств, использующих SSDP, не<br>была вы полита са. Бели зимол | DNS-клиент<br>Нôte de périphérique UPpP                                                                                                    | Служба DNS-клие                          | Работает             | Автоматическ 12                | Сетевал          |
|                                                                                                    | КtmRm для координатора распределенных транзакций                                                                                                    | Координирует тра                         |                      | Вручную                        | Сетева           |
|                                                                                                    | Microsoft .NET Framework NGEN v2.0.50727_X86 Microsoft .NET Framework NGEN v4.0.30319_X86                                                                                                    | Microsoft .NET Fra<br>Microsoft .NET Fra |                      | Отключена<br>Автоматически     | Локаль<br>Локаль |
|                                                                                                    | Parental Controls                                                                                                    | Эта служба являет                        |                      | Вручную                        | Локаль           |
|                                                                                                    | 🤐 Plug-and-Play<br>🎑 Quality Windows Audio Video Experience                                                                                                    | l losволяет компь<br>Quality Windows A   | Работает             | Автоматически<br>Вручную       | Локаль<br>Локаль |
|                                                                                                    | G Superfetch                                                                                                    | Поддерживает и у                         | Работает             | Автоматически                  | Локаль           |
| служба отключена, все явно<br>зависящие от нее службы                                                                                                    | 🦋 VirtualBox Guest Additions Service                                                                                                    | Manages VM runti<br>Управление средс     | Работает<br>Работает | Автоматически<br>Автоматически | Локаль<br>Локаль |

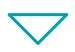

| ~                                             | 1-                    |                                                                                                    | -                        |           | -          |                 |
|-----------------------------------------------|-----------------------|----------------------------------------------------------------------------------------------------|--------------------------|-----------|------------|-----------------|
| ощие                                          | Вход в с              | истему                                                                                                    | Восстано                 | вление    | Зависим    | ости            |
| Имя службы: 53                                |                       | SSDPS                                                                                                    | RV                       |           |            |                 |
| Отображаемое S                                |                       | SSDP                                                                                                    | Discovery                |           |            |                 |
| Описан                                        | ние:                  | Обнаруживает сетевые устройства и службы,<br>использующие протокол обнаружения SSDP,<br>такие как устройства UPnP. Также объявляет<br>устройства и службы SSDP, работающие на |                          |           |            |                 |
| Испол                                         | няемый ф              | айл:                                                                                                    |                          |           |            |                 |
| C:\Win                                        | dows\syst             | em32\sv                                                                                                    | chost.exe -              | c LocalSe | erviceAndN | loImpersonation |
| Тип ез                                        | TUCK 3.               | Annes                                                                                                    |                          |           |            |                 |
| ип запуска: Автоматически                     |                       |                                                                                                    |                          |           |            |                 |
| Помоц                                         | ць при нас            | тройке                                                                                                    | параметро                | в запуск  | <u>a.</u>  |                 |
| Состо                                         |                       | Остан                                                                                                    | PROPUS                   |           |            |                 |
| COCIO                                         | inino.                | ouran                                                                                                    | Jonena                   |           |            |                 |
| Запустить Остановить Приостановить Продолжить |                       |                                                                                                    |                          |           |            |                 |
| Можно<br>службы                               | указать<br>ы из этого | 13 иет<br>диалог                                                                                                    | ры запуска<br>ового окна | а, приме  | няемые пр  | ои запуске      |
|                                               | етры запу             | ска:                                                                                                    |                          |           |            |                 |
| Парам                                         |                       |                                                                                                    |                          |           |            |                 |

13 - Нажмите "Пуск".

14 - Нажмите.

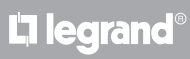

Руководство по установке

### 3.3 Процедура для планшетных компьютеров и смартфонов

При использовании для просмотра страниц планшетных компьютеров или смартфонов рекомендуется задавать фиксированные IP-адрес и маску подсети; в качестве альтернативы следует использовать приложение для обнаружения периферийных устройств UPnP.

### 3.4 Устранение проблем

| Проблема                                                                              | Устранение                                                                                                    |  |  |
|---------------------------------------------------------------------------------------|----------------------------------------------------------------------------------------------------|--|--|
| Невозможно отобразить<br>устройство в сетевом окружении<br>при прямом соединении с ПК | Подать питание устройству, удерживая в нажатом<br>положении клавишу сброса до мигания светодиода<br>красным цветом: устройство будет инициализировано<br>со следующими параметрами:<br>IP-адрес: 192.168.1.5<br>Маска подсети: 255.255.255.0<br>Теперь можно подключиться к устройству и<br>переконфигурировать его параметры. |  |  |
| Неправильно отображаются web-<br>страницы устройства                                  | <ol> <li>Активировать в параметрах браузера "Отображение<br/>в режиме совместимости";</li> <li>Удалить хронологию браузера, выбрав пункт<br/>"Временные файлы/кэш".</li> </ol>                                                                                                    |  |  |

Примечание: устройство было испытано со следующими версиями браузера:

| Internet Explorer | 7 (для windows XP) и 9 (для windows 7) |
|-------------------|----------------------------------------|
| Google Chrome     | 19.0.1084.56                           |
| Safari            | 5.1.7                                  |
| Mozilla Firefox   | 12                                     |
| Opera             | 11.64                                  |

### **Energy Data Logger**

### 4 Приложение

### Руководство по установке

### 4.1 Технические характеристики

| Питание от шины     | 18 – 27 В Пост. тока |
|---------------------|----------------------|
| Потребление         | 30 мА (макс.)        |
| Рабочая температура | 5 – 45 °C            |

### ПОСЛЕПРОДАЖНОЕ ТЕХНИЧЕСКОЕ ОБСЛУЖИВАНИЕ

Legrand SNC несет ответственность за правильность работы устройства только в случае его безупречной установки с соблюдением указаний, приведенных в инструкции по монтажу изделия.

www.legrand.com

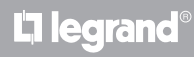

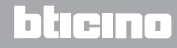

Legrand SNC 128, av. du Maréchal-de-Lattre-de-Tassigny 87045 Limoges Cedex - France www.legrand.com BTicino SpA Via Messina, 38 20154 Milano - Italy www.bticino.com